# 排除PCF中的Splunk連線故障

#### 目錄

| · · · · · · · · · · · · · · · · · · ·                   |
|---------------------------------------------------------|
| <u>必要條件</u>                                             |
|                                                         |
| 採用元件                                                    |
| <u>背景資訊</u>                                             |
| <u>PCF Ops-Center for Splunk Connection Down中存在警報規則</u> |
| <u>問題</u>                                               |
| <u>疑難排解</u>                                             |

# 簡介

本文檔介紹對雲本地部署平台(CNDP) PCF中出現的Splunk問題進行故障排除的過程。

# 必要條件

需求

思科建議您瞭解以下主題:

- ·策略控制功能(PCF)
- · 5G CNDP
- ·多克和庫貝爾內特

採用元件

本文中的資訊係根據以下軟體和硬體版本:

- · PCF REL\_2023.01.2
- · Kubernetes v1.24.6

本文中的資訊是根據特定實驗室環境內的裝置所建立。文中使用到的所有裝置皆從已清除(預設))的組態來啟動。如果您的網路運作中,請確保您瞭解任何指令可能造成的影響。

# 背景資訊

在此設定中,CNDP託管一個PCF。

Splunk Server是Splunk軟體平台的核心元件。它是一種可擴展且功能強大的解決方案,可用於收集、索引、搜尋、分析和視覺化機器生成的資料。

Splunk Server作為分散式系統運行,可以處理各種來源的資料,包括日誌、事件、度量和其他電腦 資料。它提供收集和儲存資料、執行即時索引和搜尋的基礎設施,並透過其基於Web的使用者介面

#### 提供見解。

# PCF Ops-Center for Splunk Connection Down中存在警報規則

alerts rules group splunk-forwarding-status-change rule splunk-forwarding-status-change expression "splunk\_log\_forwarding\_status== 1" duration 1m severity major type "Equipment Alarm" annotation description value "splunk-forward-log Down"

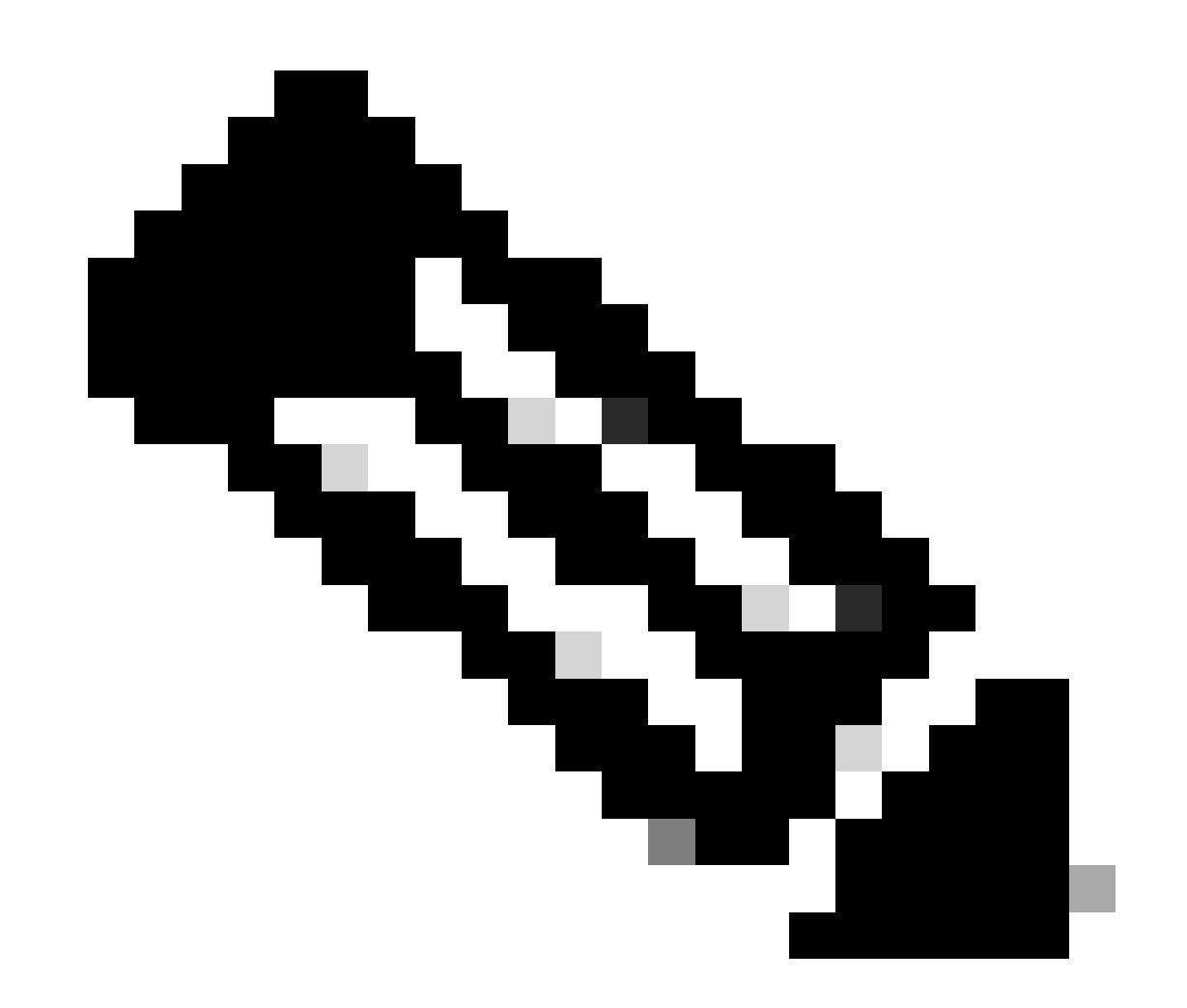

注意:您需要驗證PCF運行中心中是否存在此規則,以便有效地對Splunk連線問題進行警報。

#### 您會看到Splunk轉發失敗的通用執行環境(CEE) Ops-Center警報。

Command: cee# show alerts active summary summary Example: [pcf01/pcfapp] cee# show alerts active summary NAME UID SEVERITY STARTS AT DURATION SOURCE SUMMARY

\_\_\_\_\_

splunk-forwarding-sta 23df441759f5 major 05-12T22:47:21 43h33m50s pcf-master-3 Unknown splunk-forwarding-sta 0bf8ad5f91f1 major 05-12T19:07:51 3h20m20s pcf-master-2 Unknown splunk-forwarding-sta 612f428fa42e major 05-09T06:43:01 70h32m40s pcf-master-2 Unknown splunk-forwarding-sta 23df441759f5 major 05-12T22:47:21 43h33m50s pcf-master-3 Unknown

\_\_\_\_\_

### 疑難排解

步驟 1.連線到主節點並驗證consolidated-logging-0 Pod狀態。

Command:

cloud-user@pcf01-master-1\$ kubectl get pods -A |grep consolidated-logging-0 Example: cloud-user@pcf01-master-1:~\$ kubectl get pods -A -o wide | grep consolidated-logging-0 NAMESPACE NAME READY STATUS RESTARTS AGE pcf-pcf01 consolidated-logging-0 1/1 Running 0 2d22h xxx.xxx xxx pcf01-primary-1 <none> <none> cloud-user@pcf01-master-1:~\$

步驟 2.使用以下命令登入統一的Pod,驗證Splunk連線。 為了檢查是否已在埠8088上建立連線,您可以使用此命令:

cloud-user@pcf01-master-1:~\$ kubectl exec -it -n pcf-pcf01 consolidated-logging-0 bash

kubectl exec [POD] [COMMAND] is DEPRECATED and will be removed in a future version. Use kubectl exec [POD] -- [COMMAND] instead.

groups: cannot find name for group ID 303

I have no name!@consolidated-logging-0:/\$

I have no name!@consolidated-logging-0:/\$

I have no name!@consolidated-logging-0:/\$ netstat -anp | grep 8088

I have no name!@consolidated-logging-0:/\$

I have no name!@consolidated-logging-0:/\$

#### 步驟 3.如果沒有與Splunk的連線,請驗證PDF Ops-Center上的配置。

[pcf01/pcfapp] pcf#show running-config| include splunk [pcf01/pcfapp] pcf# debug splunk hec-url https://xx.xxx.xxx8088 [pcf01/pcfapp] pcf# debug splunk hec-token d3a6e077-d51b-4669-baab-1ddf19aba325 [pcf01/pcfapp] pcf#

步驟 4.如果未建立連線,則重新建立consolidated-logging-0 Pod。

cloud-user@pcf01-master-1:~\$ kubectl delete pod -n pcf-pcf01 consolidated-logging-0

步驟 5.刪除後驗證consolidated-logging-0Pod。

cloud-user@pcf01-master-1:~\$ kubectl get pods -A | grep consolidated-logging-0

步驟 6.連線到consolidated-loggingpod,完成到埠8088的netstat連線,並驗證已建立Splunk連線。

cloud-user@pcf01-master-1:\$ kubectl exec -it -n pcf-wscbmpcf consolidated-logging-0 bash I have no name!@consolidated-logging-0:/\$ netstat -anp | grep 8088 tcp 0 0 xxx.xxx.xxx:60808 xx.xxx.xxx:8088 ESTABLISHED 1/java tcp 0 4957 xxx.xxx.xxx:51044 xx.xxx.xxx:8088 ESTABLISHED 1/java tcp 0 4963 xxx.xxx.xxx:59298 xx.xxx.xxx:8088 ESTABLISHED 1/java tcp 0 0 xxx.xxx.xx:34938 xx.xxx.xxx:8088 ESTABLISHED 1/java tcp 0 0 xxx.xxx.xx:34938 xx.xxx.xxx:8088 ESTABLISHED 1/java

#### 關於此翻譯

思科已使用電腦和人工技術翻譯本文件,讓全世界的使用者能夠以自己的語言理解支援內容。請注 意,即使是最佳機器翻譯,也不如專業譯者翻譯的內容準確。Cisco Systems, Inc. 對這些翻譯的準 確度概不負責,並建議一律查看原始英文文件(提供連結)。